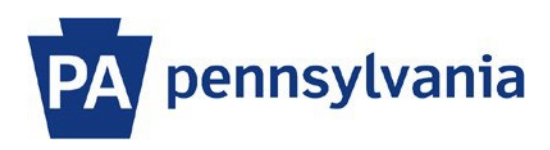

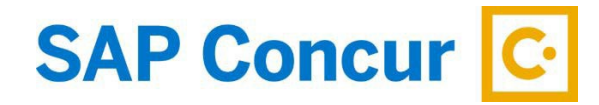

Last Updated: 1/10/2025

## User Guide – Reopening an Expense Report (Adjustment Request) – Reports created on or after January 1, 2025

This guide is intended to walk an employee through reopening an approved expense report to make adjustments, such as adding additional expenses or making changes to existing expenses.

Expense reports created on or after January 1, 2025, can be reopened if these criteria are met:

- Status is "Payment Confirmed" (paid by Treasury).
- Less than 90 days have elapsed since the last successful posting in SAP.
- Traveler is in an active status.
- Traveler has not changed agencies.
- A cash advance was not applied to the expense report.
- 1. Use the following steps to locate the expense report to reopen.
  - a. Navigate to Expense by clicking the **Home** dropdown in the top menu bar and selecting **Expense** under the Applications submenu.

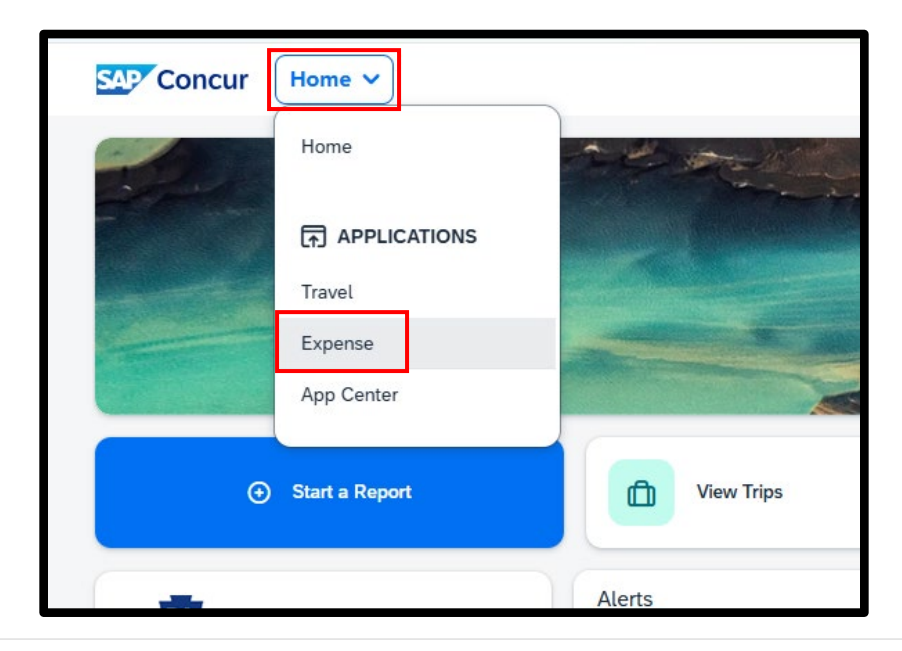

b. Click the **View** dropdown in the Report Library section and select the applicable timeframe to display approved reports.

| SAP Concur Expense ∨                                         |                   |                           |                             |                         |                      |                | 0      | 8 |
|--------------------------------------------------------------|-------------------|---------------------------|-----------------------------|-------------------------|----------------------|----------------|--------|---|
| Manage Expenses                                              |                   |                           |                             |                         |                      |                |        |   |
| Home / Expense / Manage Expenses                             |                   |                           |                             |                         |                      |                |        |   |
| Manage Expenses                                              |                   |                           |                             |                         |                      |                |        |   |
| Report Library View Last 90                                  | Days 🗸 🗸          |                           |                             |                         |                      | Create New     | Report | ) |
| Report Name <b>↓</b> ↑                                       | Status↓↑          | Report Date↓ <del>『</del> | Report Date Range <b>↓↑</b> | Amount <mark>↓</mark> ↑ | Requested <b>↓</b> ↑ | Due Employee↓↑ |        |   |
| SAP Concur Training<br>No: KFIYXP / ID: 44A92CF949DA4CCD9F46 | Payment Confirmed | 11/14/2024                | 03/10/2024                  | \$1,511.80              | \$1,511.80           | \$1,511.80     | >      |   |
| SAP Concur Training<br>No: RYG2HL / ID: DB0D668684BF4249BE2F | Payment Confirmed | 11/14/2024                | 05/01/2024                  | \$17.68                 | \$17.68              | \$17.68        | >      | _ |

- c. Select the expense report you want to reopen.
- The Reopen Report option will be displayed. If this option is not displayed, the report does not meet the criteria listed above and cannot be reopened. A new expense report needs to be created for the adjustment. [Reference: SAP Concur User Guide – Creating an Adjustment Request – Reports created prior to January 1, 2025]

| SAP Concur      | Expense 🗸                                                   |                 |                  |            |                  | 0         | ٨ |
|-----------------|-------------------------------------------------------------|-----------------|------------------|------------|------------------|-----------|---|
| Manage Expenses |                                                             |                 |                  |            |                  |           |   |
|                 | (N F                                                        |                 |                  |            |                  |           |   |
| Home / Expense  | / Manage Expenses / SAP Concur Trainir                      | g               |                  |            |                  |           | - |
| SAP C           | oncur Training \$                                           | 17.68           |                  |            | Copy Report Reop | en Report |   |
| Payment Conf    | firmed   Report Number: RYG2HL                              |                 |                  |            |                  |           |   |
| Report Details  | <ul> <li>Print/Share </li> <li>Manage Receipts *</li> </ul> | ×               |                  |            |                  |           |   |
|                 |                                                             |                 |                  |            |                  |           |   |
|                 |                                                             |                 |                  |            |                  |           |   |
| Receipt↓Ţ       | Payment Type↓Ţ                                              | Expense Type↓Ţ  | Vendor Details↓Ţ | Date↓⁼     | Requested↓Ţ      |           |   |
|                 | Paid by Employee                                            | Vehicle Mileage |                  | 05/01/2024 | \$2.68           | >         |   |
|                 | Paid by Employee                                            | Parking         |                  | 05/01/2024 | \$15.00          | >         |   |
|                 |                                                             |                 |                  |            | \$17.68          |           |   |

3. Click **Reopen Report**. The following message will display reminding you that once reopened, the report will need to be resubmitted even if no changes are made. Select **Reopen Report** to continue.

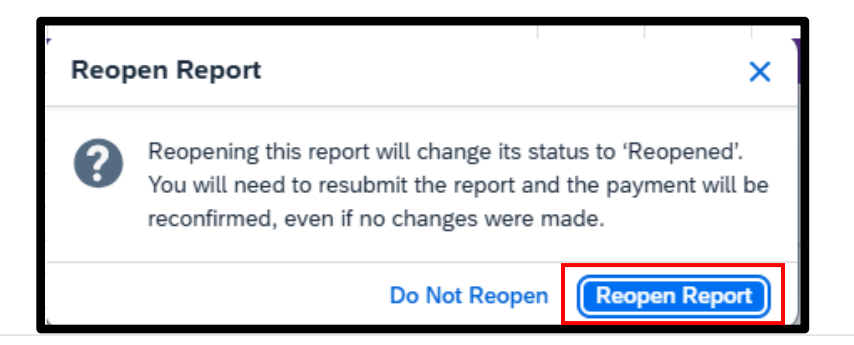

## **Adding Expenses**

1. To add an expense to the report, click the **+ Add Expense** button.

| SAP        | AP Concur Training \$17.68 |                          |                          |                      |                   | Copy Report Dele   | te Report |
|------------|----------------------------|--------------------------|--------------------------|----------------------|-------------------|--------------------|-----------|
| 😣 Return   | ed   Report                | Number: RYG2HL           |                          |                      |                   |                    |           |
| Report Det | tails 🗸 🛛 Prin             | t/Share 🗸 🛛 Manage Recei | pts 🗸 Travel Allowance 🗸 |                      |                   | View Available Re  | eceipts 🗎 |
| Expe       | nses                       |                          |                          | Add Expense Edit Del | ete Copy Allocate | Combine Expenses M | ove 🗸     |
|            | Receipt↓↑                  | Payment Type↓↑           | Expense Type↓↑           | Vendor Details↓↑     | Date↓≂            | Requested↓↑        |           |
|            |                            | Paid by Employee         | Vehicle Mileage          |                      | 05/01/2024        | \$2.68             |           |
|            |                            | Paid by Employee         | Parking                  |                      | 05/01/2024        | \$15.00            |           |
|            |                            |                          |                          |                      |                   | \$17.68            |           |
|            |                            |                          |                          |                      |                   | \$17.68            |           |

The Add Expense to Report window will be displayed with the New Expense tab selected. Select an expense from the list of available expense types or type the expense type name in the search field. In this example, we will be adding a toll expense to the report.

- 3. Complete the required fields and any optional fields as needed.
- 4. Click in the Add Receipt window to attach a receipt. Note: Receipt images must be of an acceptable file type (.pdf, .png, .jpg, .jpeg, .tif, or .tiff) and must be less than 5 megabytes (MB) in size.
- 5. When complete, you again have the option to click the **Save Expense** button or the **Save and Add Another** button to continue entering expenses. In this example, we are finished entering expenses. Click the **Save Expense** button.

| Details Itemizations                                                                                                    |                                                              | Receipt                                                                                                    |
|----------------------------------------------------------------------------------------------------|--------------------------------------------------------------|----------------------------------------------------------------------------------------------------|
| B Allocate                                                                                                    |                                                              |                                                                                                    |
|                                                                                                    | * Required field                                             | Stack Transaction Detail                                                                                                    |
| Tolls                                                                                                    | × •                                                          |                                                                                                    |
| ransaction Date *                                                                                                    | Business Purpose                                             | E/Tease'                                                                                                    |
| 05/01/2024                                                                                                    | SAP Concur Test                                              |                                                                                                    |
| Lity of Purchase                                                                                                    | Payment Type *                                               | AWAY AGENCY TOLL \$5.46                                                                                                    |
| V                                                                                                    | Paid by Employee                                             | Posting Date/Time<br>The duration of this trip was 1 hour and<br>1 minute                                                                                                    |
|                                                                                                    |                                                              |                                                                                                    |
| mount *                                                                                                    | Currency *                                                   |                                                                                                    |
| mount *<br>5.46                                                                                                    | Currency * US, Dollar (USD) X V                              | Exit Details<br>Transponder # 006 03525257<br>Exit Location New York State Thruway<br>Authority - 55<br>Exit Date/Time<br>Exit Lane 3E                                                                                                    |
| Mount * 5.46 Personal Expense (do not reimburse) Business Area                                                                                                    | Currency *<br>US, Dollar (USD) X V                           | Exit Details<br>Transponder # 006 03525257<br>Exit Location New York State Thruway<br>Authority-55<br>Exit Lane 3E<br>Class 2L<br>Entry Details<br>Entry Location New York State Thruway<br>Authority-61<br>Entry Date/<br>Time                                                                                                    |
|                                                                                                    | Currency * US, Dollar (USD) X                                | Exit Details         Transponder #       006 03525257         Exit DateOffer       New York State Thruwey         Author(ty - 6)       New York State Thruwey         Dit Lase       New York State Thruwey         Dit Lase       New York State Thruwey         Dit Lase       New York State Thruwey         Dit Date State       New York State Thruwey         Dit Date State       New York State Thruwey         Dit Date State       New York State Thruwey         Dit Date State       New York State Thruwey         Dit Date State       New York State Thruwey         Dit Date State       New York State Thruwey         Dit Date State       New York State Thruwey         Date State       New York State Thruwey         Date State       New York State Thruwey         Date State       New York State Thruwey         Date State       New York State Thruwey         Date State       New York State Thruwey         Date State       New York State Thruwey         Date State       New York State Thruwey         Date State       New York State Thruwey         Date State       New York State Thruwey         Date State       New York State Thruwey         Date State       New York S |
|                                                                                                    | Currency * US, Dollar (USD) X                                | Exit Details         Transponder       06 03525257         Carlsonian       New York Sate Thruway         Wit Darfman       Withow         Bit Lane       B         Dit Darfman       Withow         Bit Lane       B         Carlsonian       New York Sate Thruway         Authority-06       Authority-06         Bring Lane       Authority-06         Bring Lane       2         Bring Lane       2         Detail       Water       Water         Monte       Mather       Mather         Detail       Mather       Mather         Bring Lane       2       Mather         Detail       Mather       Mather         Bring Lane       2       Mather         Bring Lane       Mather       Mather         Bring Lane       Mather       Mather         Bring Lane       Mather       Mather         Bring Lane       Mather       Mather         Bring Lane       Mather       Mather         Bring Lane       Mather       Mather         Bring Lane       Mather       Mather         Bring Lane       Mather       Mather      <                                                                                                    |
| The second second seco | Currency * US, Dollar (USD) X                                | Exit Details         Transponder       06 03525257         Carlsonion       New York Sate Thruway         Wit Darf Time       Bit Lance         Bit Lance       2         Dit Darf Time       Authority- 61         Carlson       New York Sate Thruway         Authority- 61       Authority- 61         Brity Location       New York Sate Thruway         Authority- 61       Authority- 61         Brity Location       New York Sate Thruway         Brity Location       New York Sate Thruway         Brity Location       New York Sate Thruway         Brity Location       New York Sate Thruway         Brity Location       New York Sate Thruway         Brity Lance       2         Brity Lance       New York Sate Thruway         Brity Lance       New York Sate Thruway         Brity Lance       New York Sate Thruway         Brity Lance       New York Sate Thruway         Brity Lance       New York Sate Thruway         Brity Lance       New York Sate Thruway         Brity Lance       New York Sate Thruway         Brity Lance       New York Sate Thruway         Brity Lance       New York Sate Thruway         Brity Lance       New York Sate Th                                    |
| Imount *         5.46         Personal Expense (do not reimburse)         Business Area       1         Budget Period       3         Internal Order       3         Comment       3                                                                                                    | Currency * US, Dollar (USD) ×   Fund 2 Cost Center WBS 0/500 | Exit Details         Transponder # 006 03525257         Exit DateTime         Buit Lane Bit         Buit Lane Bit         Details         Entry Details         Entry Details         Entry Data         Bit Date Time         Buit Lane Bit         Entry Details         Entry Data         Entry Data         Bit Date Time         Bit Date Time         Bi                                                                                                    |

6. To submit a reopened report, a comment is required on the Report Header page. To open the Report Header page, click the **Report Details** drop-down and select **Report Header** or click the **Report Number** link.

| AP Concur Training \$23.14 Copy Report Copy Report Delete R |                    |                         |                         |               |                       | Report |
|-------------------------------------------------------------|--------------------|-------------------------|-------------------------|---------------|-----------------------|--------|
| Returned Report Report Details      Fr                      | ort Number: RYG2HL | Travel Allowance 🗸      |                         |               | View Available Recei  | ipts   |
| Report<br>Report Header                                     |                    |                         | Add Expense Edit Delete | Copy Allocate | Combine Expenses Move | •      |
| Report Totals                                               | ໂ Payment Type↓↑   | Expense Type <b>↓</b> ↑ | Vendor Details↓↑        | Date↓₹        | Requested↓↑           |        |
| Report Timeline<br>Audit Trail                              | Paid by Employee   | Vehicle Mileage         |                         | 05/01/2024    | \$2.68                |        |
| Allocation Summary                                          | Paid by Employee   | Parking                 |                         | 05/01/2024    | \$15.00 •             |        |
|                                                             | Paid by Employee   | Tolls                   |                         | 05/01/2024    | \$5.46 •              |        |
|                                                             |                    |                         |                         |               | \$23.14               |        |

7. On the Report Header page, scroll down to the **Comment** field and enter an explanation for the changes you are making to the report. Click **Save Changes**.

| Comment                                                                                  | 87/500       |
|------------------------------------------------------------------------------------------|--------------|
| Resubmit report to add Turnpike Tolls in the amount of \$10 for travel date of 12/7/2024 |              |
|                                                                                          |              |
|                                                                                          |              |
|                                                                                          |              |
|                                                                                          | Č.           |
|                                                                                          | Save Changes |

8. When finished entering expenses and attaching receipt images, click the **Submit Report** button.

| S  | AP                                                                                      | Conc                                  | ur Training \$23.14 |                 |                      |                    | Submit Report Co | py Report |
|----|-----------------------------------------------------------------------------------------|---------------------------------------|---------------------|-----------------|----------------------|--------------------|------------------|-----------|
| •  | Returned   Report Number: RYG2HL                                                        |                                       |                     |                 |                      |                    |                  |           |
| Re | port Details 🗸 Print/Share 🗸 Manage Receipts 🕇 Travel Allowance 🖌 View Available Receip |                                       |                     |                 |                      |                    | eceipts 🗎        |           |
|    | Expen                                                                                   | ises                                  |                     |                 | Add Expense Edit Del | lete Copy Allocate | Combine Expenses | love 🗸    |
|    |                                                                                         | Receipt↓↑                             | Payment Type↓↑      | Expense Type↓↑  | Vendor Details↓↑     | Date↓₹             | Requested↓↑      |           |
|    |                                                                                         |                                       | Paid by Employee    | Vehicle Mileage |                      | 05/01/2024         | \$2.68           |           |
|    |                                                                                         |                                       | Paid by Employee    | Parking         |                      | 05/01/2024         | \$15.00          |           |
|    |                                                                                         | Affect<br>Tarinin<br>Tarihi<br>Tarihi | Paid by Employee    | Tolls           |                      | 05/01/2024         | \$5.46           |           |
|    |                                                                                         |                                       |                     |                 |                      |                    | \$23.14          |           |

9. The Report Totals page will display the total of <u>all</u> expenses in the report; however, you will <u>only</u> be paid for the expenses you <u>added</u> to the report. Click the **Submit Report** button to send the report to the designated travel approver.

| Report Totals                                  |                                   | ×                                 |
|------------------------------------------------|-----------------------------------|-----------------------------------|
| <b>Company Payments</b><br>\$23.14<br>Employee |                                   |                                   |
| Employee Payments<br>\$0.00<br>Company         |                                   |                                   |
| Amount Total:<br>\$23.14                       | Due Employee:<br>\$23.14          | Owed Company:<br>\$0.00           |
| Requested Amount:<br>\$23.14                   | Total Paid By Company:<br>\$23.14 | Total Owed By Employee:<br>\$0.00 |
| I                                              |                                   |                                   |
|                                                |                                   | Cancel Submit Report              |

## Changing Expenses

When an expense report is reopened, you can change but not delete existing expenses within the report if you were not reimbursed correctly. Only reopen a report when you are owed reimbursement for travel expenses not previously received. If you discover you were overpaid for travel expenses, please contact the Travel Help Desk at <u>RA-OB-CO-TRAVELAUDITS@pa.gov</u> for guidance.

The following scenarios illustrate when and how to change existing expenses:

1. **Expense Amount:** the amount of an expense may be changed when the original amount was incorrect.

To correct an expense amount, open the expense and change the amount to the correct value. Click the **Save Expense** button. The receipt attached to the expense must reflect the amount you are claiming.

| Overnight Sub /13/2024 | bsist | ence \$15.95                        |                |
|------------------------|-------|-------------------------------------|----------------|
| Details Itemizations   |       |                                     |                |
|                        |       | *                                   | Required field |
| Overnight Subsistence  |       |                                     | × •            |
| Transaction Date *     |       | Business Purpose                    |                |
| 03/13/2024             | Ë     | SAP Concur Training                 |                |
| City of Purchase       |       | Payment Type *                      |                |
| Arlington, Virginia    | × •   | Paid by Employee                    | ~              |
| Amount *               |       | Currency *                          |                |
| 15.95                  |       | US, Dollar (USD)                    | × •            |
| ✓ Travel Allowance     |       | Personal Expense (do not reimburse) |                |

2. **Payment Type:** the Payment Type of an expense may be changed. For example, "Paid by COPA" may have been selected as the Payment Type for a hotel expense which caused you to not be reimbursed for the expense, but you paid for the hotel with your corporate travel card or a personal card.

To be reimbursed for the hotel expense, open the Hotel room charge expense, change the Payment Type to "Paid by Employee", and click the **Save Expense** button.

| ← → Hotel room o        | harge S | \$1,4   | 73.85              |                  |
|-------------------------|---------|---------|--------------------|------------------|
| Details Itemizations    |         |         |                    |                  |
| C Allocate              |         |         |                    | * Required field |
| Hotel room charge       |         |         |                    | × •              |
| Date Range *            |         | Nights: | Transaction Date * |                  |
| 03/10/2024 - 03/15/2024 | Ë       | 5       | 03/15/2024         | Ë                |
| Business Purpose        |         |         | Vendor             |                  |
| SAP Concur Training     |         |         |                    | ~                |
| City of Purchase *      |         |         | Payment Type *     |                  |
| Arlington, Virginia     |         | × •     | Paid by COPA       | ~                |
| Amount *                |         |         | Paid by COPA       |                  |
| 1,473.85                |         |         | Daid by Employee   |                  |

3. **Transaction Date:** the transaction date may be changed when an incorrect date was entered and affected the reimbursement amount. Overnight Subsistence is the only expense type that may be affected by an incorrect transaction date.

To correct a transaction date, open the expense and change the transaction date to the correct date. Click the Save Expense button.

| ← → Overnig           | ht Subsist | ence \$15.95        |                  |
|-----------------------|------------|---------------------|------------------|
| Details Itemizations  |            |                     |                  |
| Allocate              |            |                     | * Required field |
| Expense Type *        |            |                     |                  |
| Overnight Subsistence |            |                     | × •              |
| Transaction Date *    |            | Business Purpose    |                  |
| 03/13/2024            | Ë          | SAP Concur Training |                  |
| City of Purchase      |            | Payment Type *      |                  |
| Arlington, Virginia   | × •        | Paid by Employee    | ~                |
| Amount *              |            | Currency *          |                  |
| 15.05                 |            | US Dollar (USD)     | ~ ~              |

4. **Vehicle ID:** the Vehicle ID on a Vehicle Mileage expense may be changed. For example, "Noncompensated Mileage" may have been selected as the Vehicle ID but you drove your personal vehicle and wish to be reimbursed for the mileage.

To be reimbursed for the mileage, open the Vehicle Mileage expense, click the Vehicle ID dropdown and select the appropriate Vehicle ID for the mileage entry. Click the **Save Expense** button.

| ← → Vehicle Mile                  | Save Expense Delete Expense Cancel |                     |                                |
|-----------------------------------|------------------------------------|---------------------|--------------------------------|
| Details Itemizations              |                                    |                     |                                |
| 오 Mileage Calculator 🛛 🕼 Allocate |                                    |                     | * Required field               |
| Expense Type *                    |                                    | Transaction Date *  | Purpose of the Trip *          |
| Vehicle Mileage                   | × •                                | 03/10/2024          | SAP Concur Training            |
| From Location *                   | To Location *                      | Payment Type        | Business Area 1                |
| Harrisburg, PA                    | Arlington, VA                      | Paid by Employee    | (17) Public utility Commission |
| Fund 2                            | Budget Period 3                    | Cost Center         | Internal Order                 |
| (1620500000) Gen Govt Operations  | (2024) FY 2024                     |                     |                                |
| WBS                               |                                    |                     |                                |
| Vehicle ID *                      | Distance to Date                   | Distance *          | Number of Passengers *         |
| State Vehicle 🗸                   | 0                                  | 120                 | 0                              |
| State Vehicle                     | Currency                           | Reimbursement Rates |                                |
| Noncompensated Mileage            | US, Dollar (USD)                   | USD 0 per mile      |                                |
| Personal Auto - Other Vehicle     |                                    |                     | 0/500                          |
| Personal Auto - Standard Rate     |                                    |                     |                                |
| Rental Vehicle                    |                                    |                     |                                |
| Hondar Fornoto                    | 1                                  |                     | 1.                             |

5. **Distance:** the Distance (mileage) field on a Vehicle Mileage expense may be changed when an incorrect number of miles was originally submitted.

To correct the number of miles claimed, open the Vehicle Mileage expense and use the Mileage Calculator to update the number of miles or enter the correct number of miles in the Distance field. Click the **Save Expense** button.

| → Vehicle Mileag                        | ge \$2.68                                |                              | Save Expense Delete Expense Car |
|-----------------------------------------|------------------------------------------|------------------------------|---------------------------------|
| 01/2024                                 |                                          |                              | Show Receipt                    |
| Details Itemizations                    |                                          |                              |                                 |
| Mileage Calculator                      |                                          |                              | * Required fi                   |
| Expense Type *                          |                                          | Transaction Date *           | Purpose of the Trip *           |
| Vehicle Mileage                         | × *                                      | 05/01/2024                   | 🛱 SAP Concur Test               |
| From Location *                         | To Location *                            | Payment Type                 | Business Area                   |
| 20 Azalea Dr, Harrisburg, PA 17110, USA | 555 Walnut St, Harrisburg, PA 17101, USA | Paid by Employee             | (17) Public utility Commission  |
| Fund 2                                  | Budget Period 3                          | Cost Center                  | Internal Order                  |
| (1620500000) Gen Govt Operations        | (2024) FY 2024                           |                              |                                 |
| WBS                                     |                                          |                              |                                 |
|                                         |                                          |                              |                                 |
| /ehicle ID *                            | Distance to Date                         | Distance *                   | Number of Passengers *          |
| Personal Auto - Standard Rate 🗸 🗸       | 0                                        | 4                            | 0                               |
| Amount *                                | Currency                                 | Reimbursement Rates          |                                 |
| 2.68                                    | US, Dollar (USD)                         | View all reimbursement rates |                                 |
| Comment                                 |                                          |                              | 0/                              |
|                                         |                                          |                              |                                 |
|                                         |                                          |                              |                                 |
|                                         |                                          |                              |                                 |